# CONVERSÃO DAS HORAS POSITIVAS EM RECESSO POSITIVO

### 1 – Entrar na folha de frequência do servidor e, no dia em que se acumulou horas positivas, clicar em: "Adicionar Exceção".

| 11/12/2019 - Qua | Escala Atualizada - Portaria<br>186/2019 - 08:00~1h~17:00<br>dia(3) | 07:56 • 17:24 •                 | ✓ ✓ ✓   Horas Trabalhadas : 09:28   Horas Previstas : 06:00   Compensação : 00:28   hora não autorizada (Art.16, § 2º, Port. 461) (N.A.) :   01:00 |
|------------------|---------------------------------------------------------------------|---------------------------------|----------------------------------------------------------------------------------------------------|
| 12/12/2019 - Qui | Escala Atualizada - Portaria<br>186/2019 - 08:00~1h~17:00<br>dia(4) | 07:17 • 12:02 • 13:27 • 17:32 • | Adicionar Exceção S Trabalhadas : 08:50<br>oras Previstas : 08:00<br>Compensação : 00:50                                                           |
| 13/12/2019 - Sex | Escala Atualizada - Portaria<br>186/2019 - 08:00~1h~17:00<br>dia(5) | 07:41 • 12:11 • 12:28 • 16:38 • |                                                                                                    |

### e .

- 2 No "Tipo de hora" selecionar "Compensação".
- 3 No "Limite diário" digitar "<u>00:00</u>", caso a conversão seja de todo o valor acumulado no dia.
- 4 Em "Excedente será convertido em" selecionar "Recesso positivo 2019".
- 5 Clicar em "<u>Adicionar</u>" e depois em "<u>Salvar</u>".

Adicionar Exceção

| Data             | Escala                                     | Batidas | Motivos | Resultados                                           |
|------------------|--------------------------------------------|---------|---------|------------------------------------------------------|
| 12/12/2019 - Qui | Escala Atualizada -<br>Portaria 186/2019 - | 07:17   | -       | Horas Trabalhadas : 08:50<br>Horas Previstas : 08:00 |
|                  | 08:00~1h~17:00<br>dia(4)                   | 12:02   | -       | Compensação : 00:50                                  |
|                  |                                            | 13:27   | -       |                                                      |
|                  |                                            | 17:32   | ×       |                                                      |
|                  |                                            |         |         |                                                      |
|                  |                                            |         |         |                                                      |

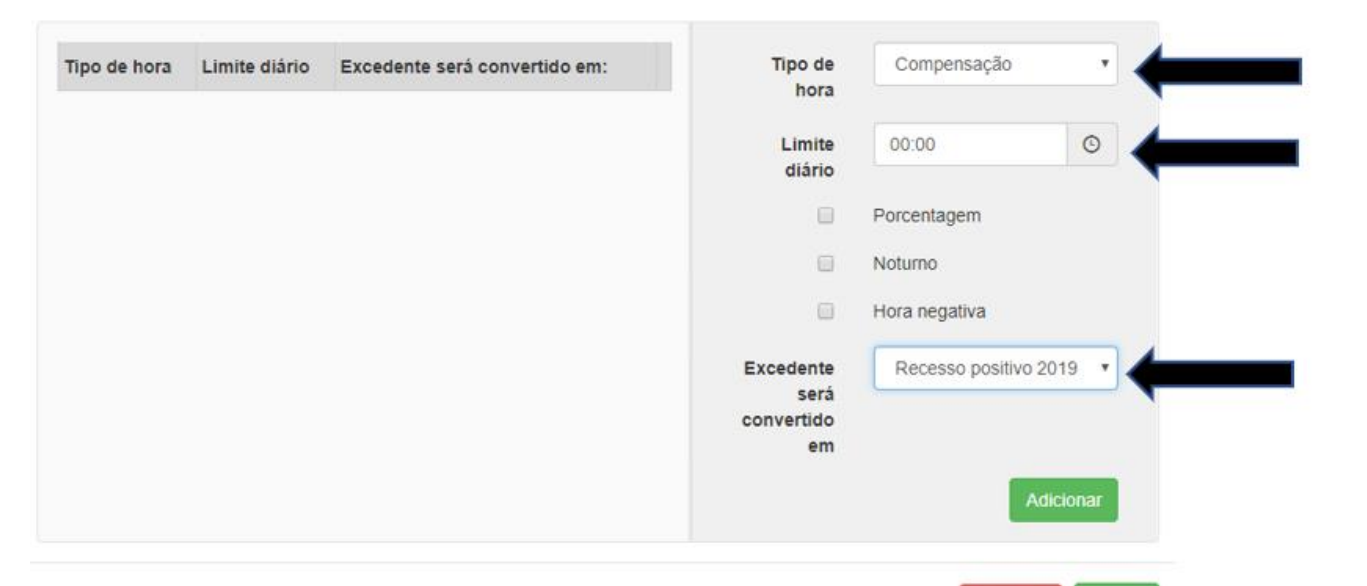

 $\times$ 

6 – Caso a conversão seja de parte do valor acumulado no dia, digitar em "<u>Limite diário</u>" o valor que <u>não</u> será convertido em Recesso positivo 2019.

×

#### Adicionar Exceção

| 12/12/2019 - Qui     Escala Atualizada -<br>Portaria 186/2019-<br>08:00~1h~17:00<br>dia(4)     07:17     •     Horas Trabalhadas : 08:50<br>Horas Previstas : 08:00<br>Compensação : 00:50       12:02     •     •     13:27     •       17:32     •     •     • | Data             | Escala                                     | Batidas | Motivos | Resultados                                           |
|----------------------------------------------------------------------------------------------------|------------------|--------------------------------------------|---------|---------|------------------------------------------------------|
| 08:00~1h~17:00<br>dia(4)<br>12:02<br>13:27<br>17:32<br>Compensação : 00:50<br>12:02                                                                                                    | 12/12/2019 - Qui | Escala Atualizada -<br>Portaria 186/2019 - | 07:17   | •       | Horas Trabalhadas : 08:50<br>Horas Previstas : 08:00 |
| 13:27 <b>•</b><br>17:32 <b>•</b>                                                                                                    |                  | 08:00~1h~17:00<br>dia(4)                   | 12:02   | -       | Compensação : 00:50                                  |
| 17:32                                                                                                    |                  |                                            | 13:27   | -       |                                                      |
|                                                                                                    |                  |                                            | 17:32   | -       |                                                      |
|                                                                                                    |                  |                                            |         |         |                                                      |

| po de hora | Limite diário | Excedente será convertido em: | Tipo de<br>hora   | Compensação         | *       |  |
|------------|---------------|-------------------------------|-------------------|---------------------|---------|--|
|            |               |                               | Limite<br>diário  | 00:20               | •       |  |
|            |               |                               |                   | Porcentagem         |         |  |
|            |               |                               |                   | Noturno             |         |  |
|            |               |                               |                   | Hora negativa       |         |  |
|            |               |                               | Excedente<br>será | Recesso positivo 20 | 019 •   |  |
|            |               |                               | convertido<br>em  |                     |         |  |
|            |               |                               |                   | Ad                  | icionar |  |
|            |               |                               |                   |                     |         |  |

## CONVERSÃO DAS HORAS NEGATIVAS DO DIA 23/12/2019 AO 03/01/2020 EM RECESSO NEGATIVO

1 - Entrar na folha de frequência do servidor e, no dia em que o servidor apresentou horas negativas em razão do recesso, clicar em:

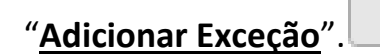

¢

| 23/12/2019 - Seg 186/2019 - 08:00~1b~17:00 |  |                  | 6                   | -                                     |
|--------------------------------------------|--|------------------|---------------------|---------------------------------------|
| dia(3)                                     |  | Adicionar Exceçi | ão Horas F<br>Compe | Previstas : 08:00<br>ensação : -08:00 |

- 2 No "Tipo de hora" selecionar "Compensação".
- 3 No "<u>Limite diário</u>" digitar "<u>00:00</u>", caso a conversão seja de todo o valor negativo acumulado no dia.
- 4 Marcar a opção "Hora Negativa".
- 5 Em "Excedente será convertido em" selecionar "Recesso negativo 2019".
- 6 Clicar em "<u>Adicionar</u>" e depois em "<u>Salvar</u>".

Adicionar Exceção

| Data             | Escala                                                                 | Batidas                    | Motivos                               |                                               | Resultados       |                                 |
|------------------|------------------------------------------------------------------------|----------------------------|---------------------------------------|-----------------------------------------------|------------------|---------------------------------|
| 23/12/2019 - Seg | Escala Atualizada -<br>Portaria 186/2019 -<br>08:00~1h~17:00<br>dia(3) |                            |                                       | Horas Previstas : 08:0<br>Compensação : -08:0 |                  | vistas : 08:00<br>ação : -08:00 |
| Tipo de hora     | Limite diário Exc                                                      | edente será convertido em: | Tipo de<br>hora                       | Com                                           | npensação        | •                               |
|                  |                                                                        |                            | Limite                                | 00:00                                         | 0                | •                               |
|                  |                                                                        |                            |                                       | Porcen                                        | tagem            |                                 |
|                  |                                                                        |                            |                                       | Noturn                                        | 0                |                                 |
|                  |                                                                        |                            | Ø                                     | Hora n                                        | egativa          |                                 |
|                  |                                                                        |                            | Excedente<br>será<br>convertido<br>em | Rec                                           | esso negativo 20 | 015                             |
|                  |                                                                        |                            |                                       |                                               | Adic             | ionar                           |

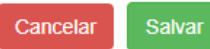

×